## Manual – Solicitação de Acesso ao sistema compras.gov

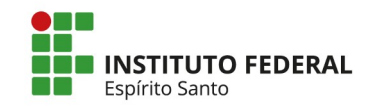

### Solicitação de Acesso ao Sistema

Este passo a passo descreve o procedimento necessário para solicitar a **autorização de acesso ao sistema Compras.gov.br**, especificamente para utilizar as funcionalidades relacionadas às **compras públicas**. Seguindo as orientações, o usuário garantirá o acesso adequado e seguro ao sistema, conforme as normas estabelecidas pelos órgãos responsáveis.

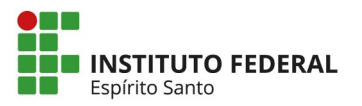

# 1. Acesse www.sipac.ifes.edu.br e clique em Mesa Virtual -> Documentos -> Cadastrar documento

| lfes - SIPAC                                                              | <b>-</b> Sistema      | Integrado de Pa                   | trimônio, Admir | nistração | e Contratos   | Ajuda?      | Tempo de Sessá | ão: 01:25 N  | MUDAR DE SI | STEMA 💙 SAI                       |
|---------------------------------------------------------------------------|-----------------------|-----------------------------------|-----------------|-----------|---------------|-------------|----------------|--------------|-------------|-----------------------------------|
|                                                                           |                       |                                   |                 |           |               | 🥥 Mód       | ulos           | 🔥 Webmail    | <u>د ا</u>  | Abrir Chamado                     |
|                                                                           |                       |                                   |                 |           |               | 📲 Port      | al Admin.      | 👷 Alterar Se | enha 🚺      | Mesa Virtual                      |
| NAYANE SILVA E SOUZA Orçamento: 2025 Módulo de Protocolo > - Mesa Virtual |                       |                                   |                 |           |               |             | SA VIRTUAL     |              |             |                                   |
| VIT - COORDENADORIA DE LICITACOES E COMPR (11.02.35.01.06.01.05)          |                       |                                   |                 |           |               |             |                |              |             |                                   |
| Processos                                                                 | Documentos            | Despachos                         | Memorandos      | Arquivo   | Consulta      | s Relatório | 5              |              |             |                                   |
|                                                                           | Cadastra              | ar Documento<br>ar Documento Ant  | ligo            |           |               | PROCESSOS   | PENDENTES      | DE RECEBIM   | ENTO NA UI  | NIDADE V                          |
| Processos:                                                                | Alterar D<br>Confirma | ocumentos<br>ar Cancelamentos     | 5               |           |               |             |                |              |             | FILTROS 🏹                         |
| Mostrar                                                                   | Solicitar<br>Docume   | Novo Tipo de Do<br>ntos Sigilosos | cumento         | , ter     | ns Seleciona  | dos         |                |              | <b>2</b> (  | <b>)</b> , <b>()</b> , <b>(</b> ) |
| Process                                                                   | Modelo                | de Documento                      |                 |           |               | Enviado I   | Em Pra         | zo Na        | atureza     | Situação                          |
|                                                                           | Movimer               | ntação                            |                 | • n F     | Processo Enco | ntrado      |                |              |             |                                   |
|                                                                           | Gerencia              | ar Acesso Restrito                | o na Unidade    |           |               |             |                |              |             |                                   |
|                                                                           | Registra              | r Dados do Docu                   | mento           |           |               |             |                |              |             |                                   |
|                                                                           |                       |                                   |                 |           |               |             |                |              |             |                                   |

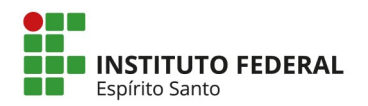

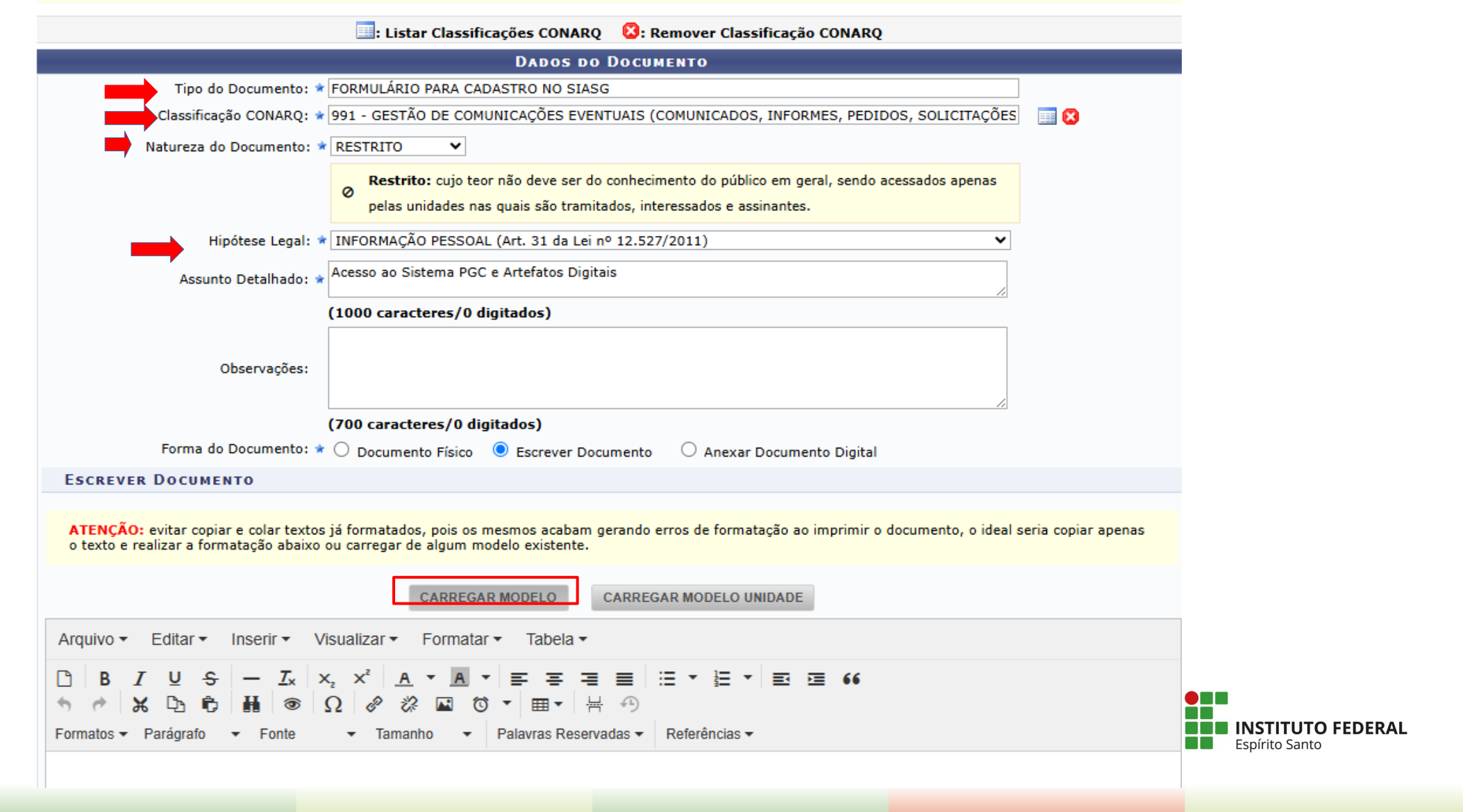

#### 1. IDENTIFICAÇÃO DO USUÁRIO

| Instituição<br>Ifes - Campus Vitória          |                              |
|-----------------------------------------------|------------------------------|
| Nome do Usuário<br>Fulano de Tal              | <b>CPF</b><br>000.000.000-00 |
| <b>Função</b><br>Administradora               |                              |
| Unidade Gestora<br>Ifes - Campus Vitória      | Código/UASG:<br>158416       |
| Telefones<br>(27) 3331-xxxx e (27) 99xxx-xxxx |                              |
| E-mail<br>Fulanodetal@ifes.edu.br             |                              |

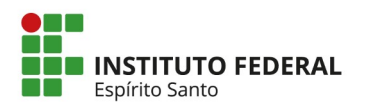

#### 2. ATRIBUTOS PARA CADASTRO

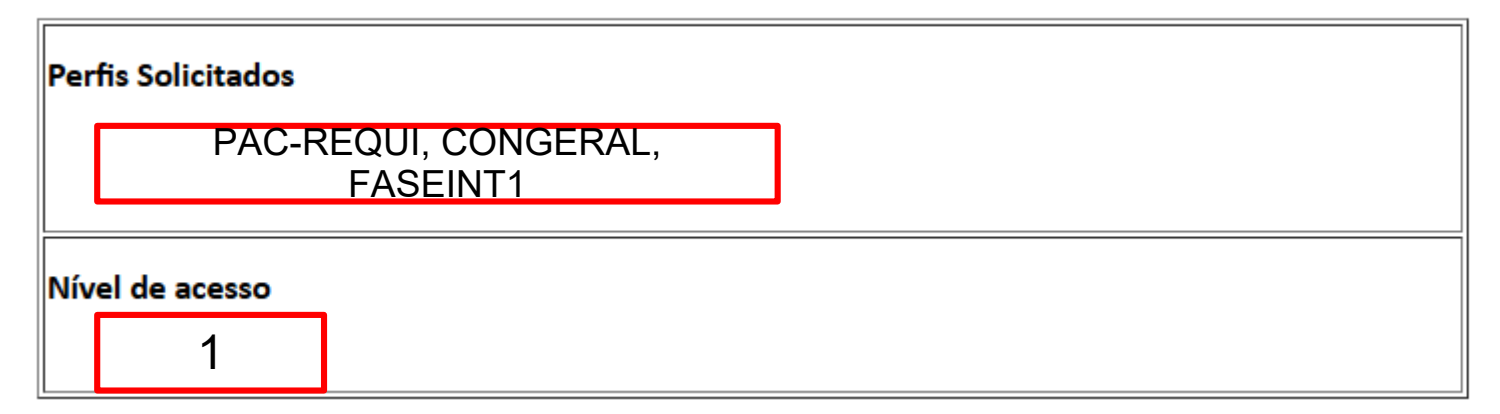

3. AUTORIZAÇÃO PARA CADASTRO - CHEFE DA UNIDADE OU ORDENADOR DE DESPESAS

| Nome                       |         |  |  |  |  |  |  |
|----------------------------|---------|--|--|--|--|--|--|
| Nome do Diretor geral aqui |         |  |  |  |  |  |  |
| Cargo / Função             | Unidade |  |  |  |  |  |  |
| Diretor Geral              |         |  |  |  |  |  |  |

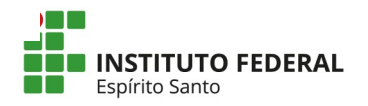

2 - Declaro, ainda, ter ciência de que a não observância do contido no item anterior sujeitar-me-á às penalidades legais, em âmbitos administrativo, civil e penal.

| Nome do Usuário                                   |                 |                   |                     |
|---------------------------------------------------|-----------------|-------------------|---------------------|
| Seu nome aqui                                     |                 |                   |                     |
| Nome do Chefe da Unidade ou Ordenador de Despesas |                 |                   |                     |
| Nome do Diretor Geral aqui                        |                 |                   |                     |
|                                                   |                 |                   |                     |
|                                                   |                 |                   | Palavras: 310       |
| 🔀: Remover Assinante 🛛 😑: Pend. de Autentica      | ção 😑: Assinado | pelo Autenticador |                     |
| Assinantes do Documento                           |                 | Assinar           | Adicionar Assinante |
| Nenhum assinante adio                             | cionado         |                   |                     |
| Cancelar Continua                                 | r >>            |                   |                     |
| * Campos de preenchimento obrigató                | rio.            |                   |                     |

Adicionar assinante e localizar o seu nome e do Diretor Geral, logo após clicar em "continuar".

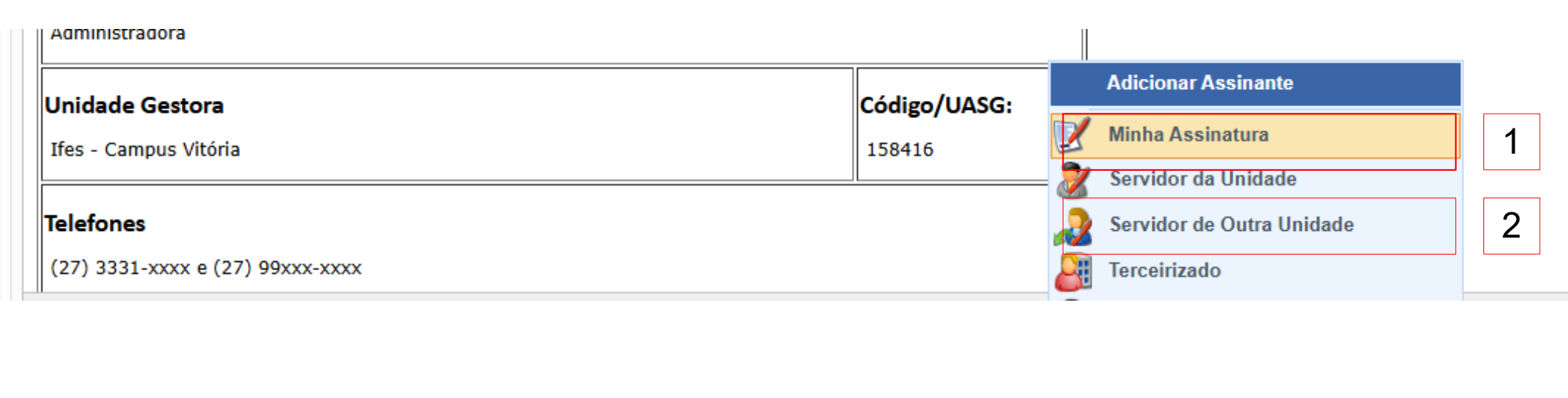

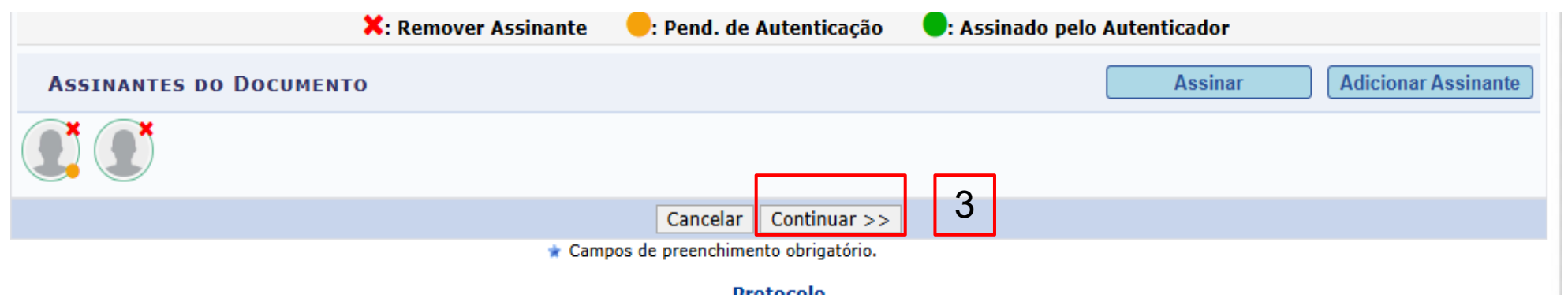

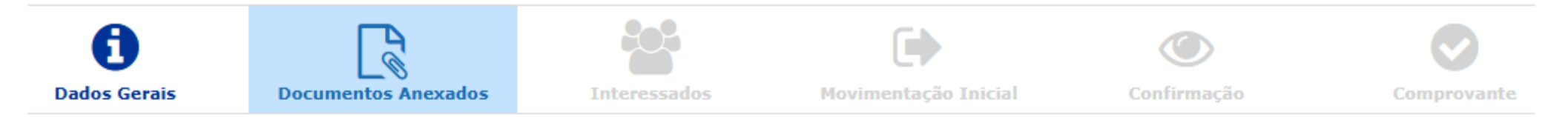

este passo poderão ser anexados arquivos ao documento que está sendo cadastrado. Na parte inferior da página serão mostrados os arquivos incluídos durante su essão de cadastramento de documento.

| Dados do Arquivo a Ser Anexado |                                                                             |  |  |  |  |  |  |
|--------------------------------|-----------------------------------------------------------------------------|--|--|--|--|--|--|
| Nome do Arquivo: 🛊             |                                                                             |  |  |  |  |  |  |
| Descrição: 🖈                   |                                                                             |  |  |  |  |  |  |
| (4000 caracteres/0 digitados)  |                                                                             |  |  |  |  |  |  |
| Arquivo: 🖈                     | Escolher arquivo Nenhum arquivo escolhido (Formatos de Arquivos Permitidos) |  |  |  |  |  |  |
|                                | Anexar                                                                      |  |  |  |  |  |  |

| 🔍: Visualizar Arquivo | : Excluir Documento |
|-----------------------|---------------------|
|-----------------------|---------------------|

| ARQUIVOS ANEXADOS AO DOCUMENTO         |  |  |  |  |  |  |  |
|----------------------------------------|--|--|--|--|--|--|--|
| e do Arquivo Descrição Arquivo         |  |  |  |  |  |  |  |
| Nenhum Arquiv <u>o Anexado.</u>        |  |  |  |  |  |  |  |
| << Voltar Cancelar Continuar >>        |  |  |  |  |  |  |  |
| 🖈 Campos de preenchimento obrigatorio. |  |  |  |  |  |  |  |

Drotocolo

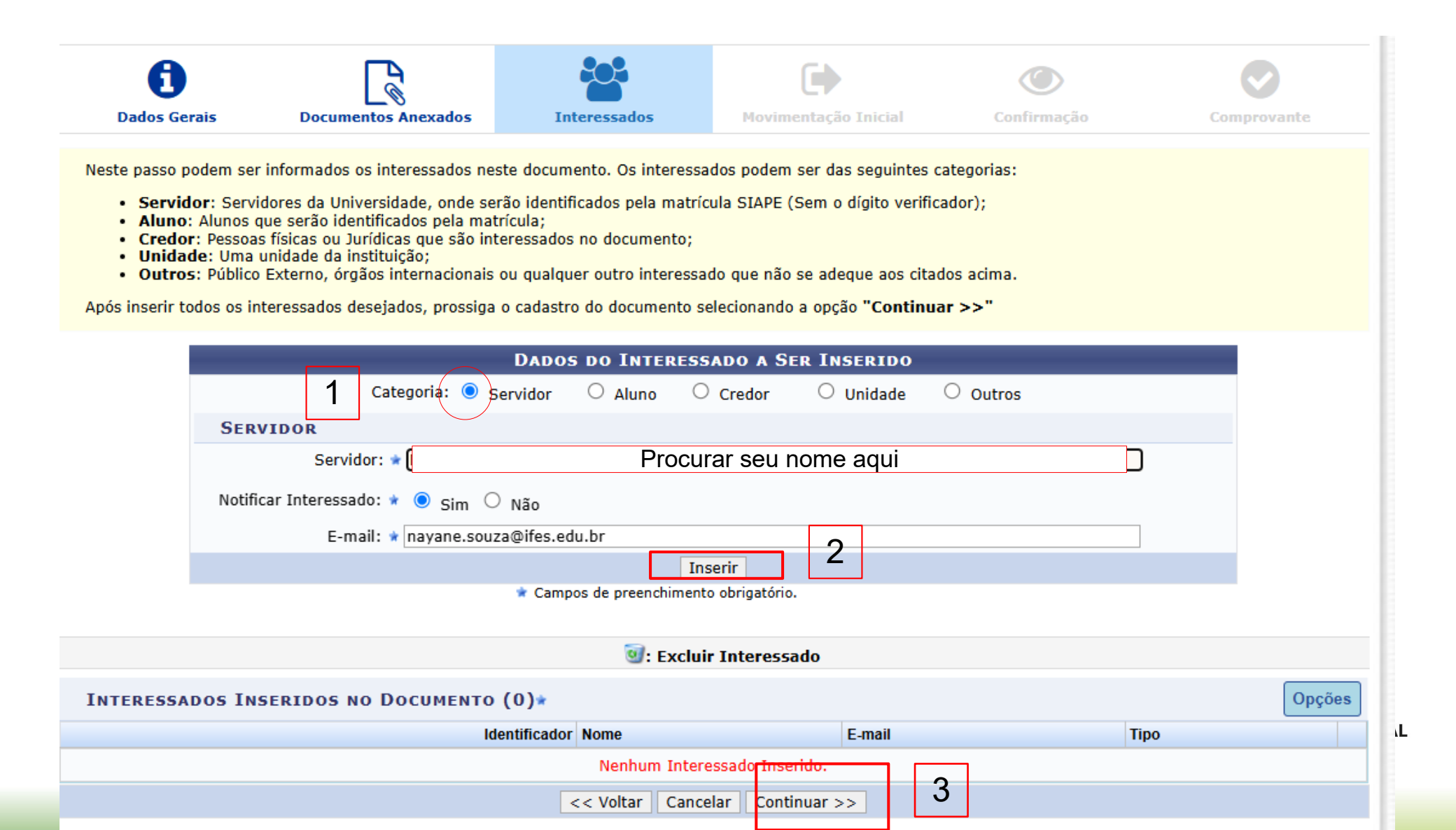

| Protocolo > Cadastrar Documento > Informar Dados da Movimentação Inicial |                                 |                             |                          |                |             |  |  |
|--------------------------------------------------------------------------|---------------------------------|-----------------------------|--------------------------|----------------|-------------|--|--|
| Dados Gerais                                                             | Documentos Anexados             | Interessados                | Movimentação Inicial     | Confirmação    | Comprovante |  |  |
| Nesse passo devem ser                                                    | r informados os dados da movime | ntação inicial do document  | ю.                       |                |             |  |  |
|                                                                          |                                 |                             |                          |                |             |  |  |
|                                                                          |                                 | Movimenta                   | ÇÃO INICIAL              |                |             |  |  |
|                                                                          | Origem I                        | nterna: \star 🔿 Outra Unida | ade 💿 Própria Unidade    |                |             |  |  |
| DADOS DA MOVIM                                                           | ENTAÇÃO                         |                             |                          |                |             |  |  |
|                                                                          | Unidade de Origem: VIT - C      | OORDENADORIA DE LICIT       | ACOES E COMPRAS (11.02.3 | 5.01.06.01.05) |             |  |  |
|                                                                          | Unidade de Destino: \star       | vit - coordenadori          | a de lic                 |                |             |  |  |
| UIT - COORDENADORIA DE LICITACOES E COMPRAS (11.02.35.01.06.01.05)       |                                 |                             |                          |                |             |  |  |
|                                                                          |                                 | _                           |                          |                |             |  |  |
|                                                                          |                                 |                             |                          |                |             |  |  |
|                                                                          |                                 |                             |                          |                |             |  |  |
|                                                                          |                                 |                             |                          |                |             |  |  |
|                                                                          |                                 |                             |                          |                |             |  |  |
|                                                                          |                                 |                             |                          |                |             |  |  |
|                                                                          |                                 |                             |                          |                |             |  |  |
| Tempo Esperado                                                           | na Unidade de Destino:          | (Em Dias)                   |                          |                |             |  |  |
|                                                                          |                                 |                             |                          |                |             |  |  |
|                                                                          | Urgente: O Si                   | m 🔍 Não                     |                          |                |             |  |  |
| INFORMAR DESPACHO                                                        |                                 |                             |                          |                |             |  |  |
| << Voltar Cancelar Continuar >>                                          |                                 |                             |                          |                |             |  |  |
| * Campos de preenchimento obrigatório.                                   |                                 |                             |                          |                |             |  |  |

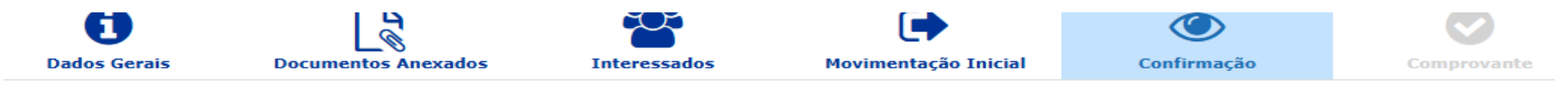

Confira todos os dados do documento abaixo antes de confirmar o cadastro.

|                                            |                                                                                                    | DADOS DO DOC                                                                         | UMENTO                   |              |  |  |  |
|--------------------------------------------|----------------------------------------------------------------------------------------------------|--------------------------------------------------------------------------------------|--------------------------|--------------|--|--|--|
| Origem do Documento: Interno               |                                                                                                    |                                                                                      |                          |              |  |  |  |
| Tipo do Do                                 | cumento: FORMULÁRIO PARA                                                                                                    | CADASTRO NO SIASG                                                                    |                          |              |  |  |  |
|                                            | Subtipo:                                                                                                    |                                                                                      |                          |              |  |  |  |
| Assunto do Do                              | Assunto do Documento: 991 - GESTÃO DE COMUNICAÇÕES EVENTUAIS (COMUNICADOS, INFORMES, PEDIDOS, SOLICITAÇÕES E OFERECIMENTOS<br>EVENTUAIS) |                                                                                      |                          |              |  |  |  |
| Assunto D                                  | etalhado: Acesso ao Sistema P                                                                                                    | GC e Artefatos Digitais                                                              |                          |              |  |  |  |
| Natureza do Do                             | Natureza do Documento: RESTRITO                                                                                                    |                                                                                      |                          |              |  |  |  |
| Hipóte                                     | ese Legal: Informação Pessoal                                                                                                    | (Art. 31 da Lei nº 12.527/2                                                          | 2011)                    |              |  |  |  |
| Unidad                                     | e Origem: VIT-CLC (11.02.35.0                                                                                                    | )1.06.01.05)                                                                         |                          |              |  |  |  |
| Data do Do                                 | cumento: 14/04/2025                                                                                                    |                                                                                      |                          |              |  |  |  |
| Obs                                        | ervações:                                                                                                    |                                                                                      |                          |              |  |  |  |
| Accountry of Decu                          | -                                                                                                    |                                                                                      |                          |              |  |  |  |
| ASSINANTES DO DOCU                         | MENTO                                                                                                    |                                                                                      |                          |              |  |  |  |
| Assinante                                  |                                                                                                    | Unidade                                                                              |                          | Situação     |  |  |  |
| NAYANE SILVA E SOUZA<br>Matrícula: 1946939 |                                                                                                    | VIT-CLC (11.02.35.01.06.01.0                                                         | 15)                      | NÃO ASSINADO |  |  |  |
| HUDSON LUIZ COGO<br>Matrícula: 270383      |                                                                                                    | VIT (11.02.35)                                                                       |                          | NÃO ASSINADO |  |  |  |
| Pré-Visualizar Documento                   |                                                                                                    |                                                                                      |                          |              |  |  |  |
| INTERESSADOS INSERI                        | DOS AO DOCUMENTO (1)                                                                                                    |                                                                                      |                          |              |  |  |  |
| Identificador                              | Nome                                                                                                    |                                                                                      | E-mail                   | Tipo         |  |  |  |
| 1946939                                    | NAYANE SILVA E SOUZA                                                                                                    |                                                                                      | nayane.souza@ifes.edu.br | Servidor     |  |  |  |
| DADOS DA MOVIMENTA                         | ÇÃO                                                                                                    |                                                                                      |                          |              |  |  |  |
|                                            | Urgente: Não                                                                                                    |                                                                                      |                          |              |  |  |  |
| Unidado d                                  | Origon: VIT COORDENADO                                                                                                    | Unidade de Origem: VIT COORDENADORIA DE LICITACOES E COMPRAS (11.02.25.01.05.01.05.) |                          |              |  |  |  |

Unidade de Origem: VIT - COORDENADORIA DE LICITACOES E COMPRAS (11.02.35.01.06.01.05)

Unidade de Destino: VIT - COORDENADORIA DE LICITACOES E COMPRAS (11.02.35.01.06.01.05)

Confirmar << Voltar</pre> Cancelar

- Após assinatura do diretor geral, a coordenadoria de licitações e compras enviará o formulário ao setor responsável pelo cadastramento.
- Após o cadastramento, você receberá em seu e-mail uma senha de acesso provisório que deverá ser trocada, conforme as instruções que estarão dispostas no corpo do e-mail.

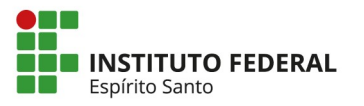

### Diretoria de Administração e Planejamento Coordenadoria de Licitações e Compras

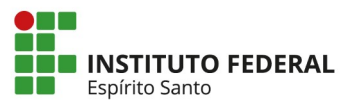